Lab Instructions – EOP Malware filter

- 1. From Microsoft 365 Admin center select Exhange
- 2. Select Protection
- 3. Scroll down on the right to view the Default settings
- 4. Click on the Edit icon (pencil) to edit the Default Policy
- 5. You have a choice of Yes or No under Do you want to notifiy recipients if there messages are quarantined (Lieave on Yes)
- 6. Scroll down to the Common Attachment filter if its not on turn in on
- 7. Click on Add and select the extension types click on .ani
- 8. Select Add then click on OK
- 9. Scroll down to configure the Malware Zero-hour Auto Purge (Leave on)
- 10. Under Notification internal and external senders are selected
- 11. Under Administative notification uncheck the second notification check box
- 12. Check the first notification check box
- 13. Click insidde that box then uncheck the box
- 14. Scroll down to view where you would need to type the notification email addresses and messages that you would have had to fill in if the notifications wer checked off
- 15. When you have completed the scrolling click on Save.